• کاربرد نرمافزار swish max

از نرمافزار swish max برای ایجاد کلیپ، آلبوم، کارتون و تصاویر دوبعدی استفاده می شود ونسبت به فلش ساده تر و کاربر پسندتر است.

- نصب نرمافزار
   a) اجرای فایل setup
- b) نصب مبدل فایلهای mp3
  - crack (c نرمافزار

## ایجاد یک فایل جدید

- a Blank Movie (a : ایجاد یک فایل خالی بدون نمایش قالب پیش فرض(template)
  - b New Movie (b : ایجاد فایل جدید با امکان انتخاب از قالبهای پیش فرض
    - New Project (c : انتخاب از قالبهای پیش فرض با تعداد بیشتر
      - باز کردن فایلها و پروژههای قبلی
        - Open Movie (a
        - Open Project (b
        - شناخت محيط نرمافزار
          - a) نوار منو
      - b) نواراستاندارد شامل ابزارهای پرکاربرد
      - C) نوار کنترل برای کنترل پخش فایلهای انیمیشن
    - d) نوار درج(insert ) برای وارد کردن اشیا مختلف به محیط طراحی
- e) نوار زمان(Timeline) از تعداد زیادی فریم (قاب) تشکیل شده است. هر انیمیشن یا فیلم از تعداد زیادی عکس ثابت (فریم) تشکیل شده است که باسرعت زیاد و پشت سرهم به نمایش در میآیند.
  - f) جعبه ابزار برای اضافه کردن متن یا اشکال و....
  - g) صفحه طراحی(Layout) یا استیج برای طراحی فریمهای انیمیشن
    - h) پنلهای سمت راست محیط

- کار با محیط نرمافزار
- a) تنظیم اندازہ تصویر(عرض و طول) انیمیشن با استفادہ ازدکم Movie Properties از کم Properties از پنل Properties
  - b) تغییر رنگ صفحه با استفاده از Background color در Background color (b
- d) اضافه کردن مـتن بـه انیمیشـن اسـتفاده از پنـل Properties بـرای تغییـر مشخصـات مـتن ماننـد رنـگ، سایز، میزان شفافیت(alpha)

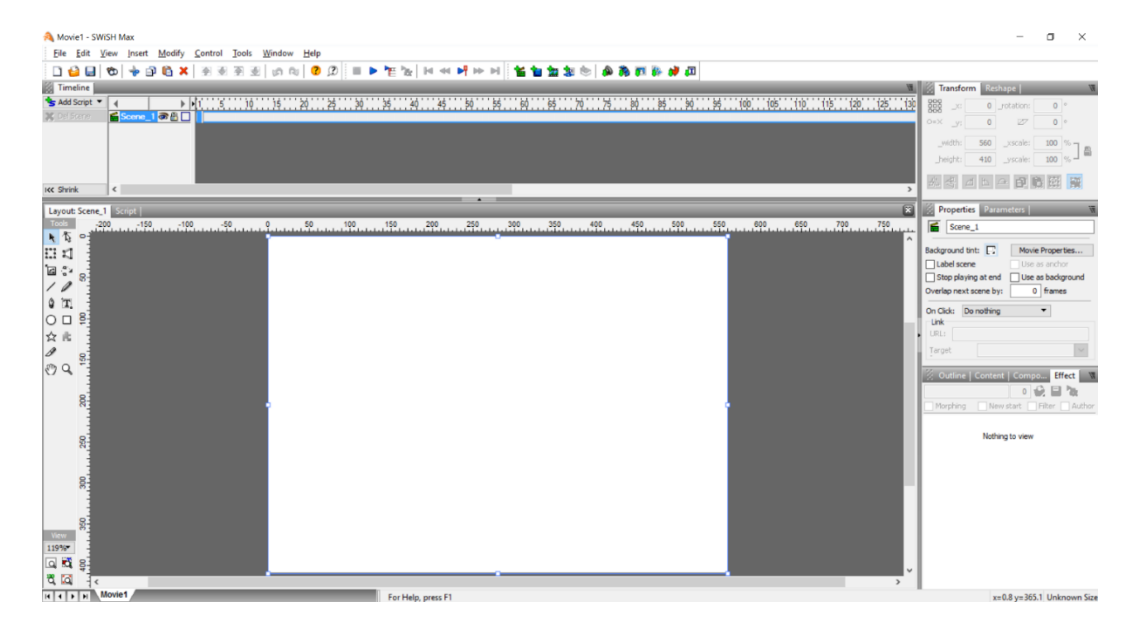

- e) اعمال جلوه متحرک به متن از طریقAdd Effect در نوار (e
  - i) جلوه Fade in و Fade out برای محو کردن تدریجی متن
- ii) جلوه Zoom in و Zoom out برای بزرگ و کوچک کردن تدریجی متن
  - iii) جلوهSlide برای به حرکت در آوردن متن یا تصویر در یک جهت خاص
    - iv) جلوه Blur برای تبدیل حالت کدر متن یا تصویر به حالت واضح
- v متن Appear into position (v واجد گزینههای زیادی برای اضافه کردن جلوه ورودی به متن
  - Disappear from position (vi جلوههای زیادی برای محو شدن و خروج متن دارد.

- Looping continuosly(vii جلوههای متعددی دارد که بدون قطع شدن در یک چرخه تکرار می شوند. ناندر) مطلق می ما معامی معاد د
  - One off (viii جلوههای بسیار سریعی دارد.
- Return to start (ix جلوههای این گروه باعث میشود متن یا شکل بعد از اعمال جلوه به حالت اولیه خود بازگردد.
- x) Core Effect شامل جلوه های پر کاربردی است که می توان از طریق آنها جلوه های جدید را ایجاد (x کرد.
  - f) کار با ینل Effect
  - i) تغيير Frame rate
  - ii) تعیین Offset برای تعیین نوع حرکت حروف fade (iii تعیین میزان شفافیت حروف در هنگام حرکت
- g) رسم دقیق اشکال با استفاده از Grid در گزینه Show منوی View یا از طریق خط کشهای افقی و عمودی
  - h) تغییر رنگ اشکال با استفاده از Fill colorدر ینل Fills ( ا
  - i) تغییر شکل خط با استفاده از Stroke style در پنل (i
    - j) رسم انواع اشکال مانند ستاره با استفاده از جعبه ابزار و تغییرآنها
- k) تبدیل چندین شکل به یک شکل واحد از طریق راست کلیک و انتخاب گزینه Group as Groupاز منوی Grouping
  - l) استفاده از ابزار Motion Path برای حرکت اشیا در مسیر دلخواه
    - m) ذخیره کردن فایل از طریق گزینه Save در منوی File

- - پروژه آلبوم عکس
- (۱) تغییر ابعاد صفحه
  (۲) استفاده از View برای تغییر بزرگنمایی
  (۳) اضافه کردن ۴ عکس از طریق ابزار Import Image و تنظیم ابعاد عکسها با صفحه طراحی
  (۳) اضافه کردن ۴ عکس از طریق ابزار Frame Rate و تنظیم ابعاد عکسها با صفحه طراحی
  (۴) محاسبه زمان نمایش عکس با استفاده از Frame Rate با سفحه طراحی
  برای مثال اگر بخواهیم عکس در ثانیه ۷ام انیمیشن نمایش داده شود و 10=10 باشد،
  برای مثال اگر برخواهیم عکس در ثانیه ۷ام انیمیشن نمایش داده شود و 10=10 باشد،

عکس مورد نظر در فریم ۲۰ راست کلیک کرده و گزینه Place را انتخاب میکنیم. Place کـد ساده ای است که باعث می شود عکس آن لایه از محل تعیین شده نمایش داده شود.

- (۵) نمایش آلبوم با استفاده از کلید ترکیبی Ctrl+T در فلش پلیر (۶) بـرای رفـع مشـکل نمـایش آخـرین عکـس لازم اسـت کـه در لایـه Scene\_1 بـرروی فـریم آخـرینPlace ، راسـت کلیـک کـرده و بعـد از انتخـاب Movie Control بـرروی گزینـه ()stop کلیک می کنیم. این عمل به منظور توقف نمایش انیمیشن در فریم مورد نظر صورت می گیرد.
  - پروژه آلبوم عکس با جلوه متحرک
     (۱) حذف دستورهای Place قبلی
     روی فریمی که دستور Place را دارد کلیک و delete را می زنیم.

در لايـه دوم كليـک و بـا اسـتفاده از Add Effect و انتخـاب جلـوه Slide گزينـه Out To Left را انتخـاب مـی کنیم. در مـورد لايـه سـوم هـم بعـد از انتخـاب لايـه، Add Effect را زده و In From را زده و Right را انتخاب می کنیم.

- (۳) نمایش آلبوم با استفاده از Ctrl+T
- پروژه اضافه کردن فایل صوتی به انیمیشن
- (۱) فایلهای صوتی باید بصورت wma ،mp3 و یا wav باشند.
   (۲) انتخاب موسیقی مورد نظر با استفاده از ابزار Import sound در فریم شماره ۱ لایه اصلی
   لایه موسیقی جلوه نمی پذیرد ولی با استفاده از Place می توان محل شروع موسیقی را مشخص کرد.
   (۳) برای کم کردن حجم فایل صوتی از نرمافزارهایی مانند Adobe Audition استفاده می شود.
   (۴) فایل را با فرمت swi کنید تا قابل ویرایش باشد.
  - پروژه ساخت ماسک
- (i) ماسک از امکانات swish max است که به ما امکان مدیریت صفحه طراحی را داده و در صورت نیاز می توان بخشی از آن را مخفی کرد. کاربرد ان برای متحرک سازی صفحات، ساخت دکمه و ساخت ontro است. است ontro صفحه شروع نرمافزار است که جذابیت بالایی دارد و محصول را معرفی می کند.
  (1) قرار دادن دوشکل روشن و تیره با یک سایز بر روی صفحه
  (1) گذاشتن یک دایره برروی صفحه
  (1) گذاشتن یک دایره براوی صفحه از ابزار Motion path (ایرا می می کند.
  (1) تعییرنام دایره به MasK از طریق پنل MasK
  (1) تعییرنام دایره به MasK از طریق پنل Motion path (ایرا می می کند.
  (2) تعییرنام دایره به MasK از طریق پنل Motion path (ایرا می می کند.

هر دو را انتخاب کرده و روی آنها راست کلیک می کنیم. از منوی Grouping گزینه Grouping می دو را انتخاب کرده و روی آنها راست کلیک می کنیم. از منوی Movie clip در می آوریم. عناصر و می اسی داخل یک Movie clip در می آوریم. عناصر و اشیا داخل یک Movie Clip دا میتوان بصورت یک شی مستقل مدیریت کرد.

- (۶) اعطای خصوصیت mask به Movie clip ازطریق پنال Properties گزینه Movie clip (۶) Object as mask
- (۷)انتخاب Stop playing at end باعث می شود حرکت دایره با پایان انیمیشن متوقف شود، بنابراین نباید انتخاب شود.
  - (۸) قرار دادن شکلMask در پایین ترین لایه
    - پروژه حرکت نقطه نورانی برروی متن
  - (۱) قرار دادن دومتن مشابه برروی هم
     (۲) اضافه کردن یک دایره به صفحه طراحی
     (۳) تغییر رنگ دایره از طریق پنل Properties
     (۳) تغییر رنگ دایره از طریق پنل Alpha دستگیره دوم Alpha را برابر ۰ قرار میدهیم.
     (۴) اعمال جلوه حرکت به دایره با استفاده از ابزار Motion Path کردن یک متن و دایره
    - (۶) انتخاب Use buttom Object as mask از ينل (۶)

(۷)اجرای انیمیشن

حرکت پروانه ها
 (۱) قرار دادن یک تصویر و یک انیمیشن در صفحه
 (۲) اضافه کردن دو انیمیشن پروانه به تصویر با استفاده از Import Animation
 (۳) اعمال جلوه حرکت به هر انیمیشن پروانه با استفاده از Motion Path
 (۴) اضافه کردن یک مستطیل به شکل بصورتی که کل شکل را بپوشاند.
 (۵) تغییر نام مستطیل به MASK

- Properties از پنل Use buttom Object as mask انتخاب (۷)
  - (۸)انتقال مستطیل mask به آخرین لایه
    - طراحی دکمه
- i) دکمه ها در تولید محتوای الکترونیکی نقش مهمی دارند زیرا بین مخاطب و محتوای تولید شده تعامل ایجاد می کنند.
   (۱) قرار دادن یک تصویر در صفحه
   (۲) تبدیل تصویر به Movie clip

برروی آن راست کلیک کردہ و از convert to Movie clip گزینے convert to Movie clip را انتخاب می کنیم تا تصویر بعنوان یک شی مستقل باشد.

(۳) تبدیل شکل به دکمه

با کلیک راست برروی تصویر و انتخاب گزینه convert to button از convert انجام می پذیرد.

- (۴) در پنل properties چند گزینه به شرح زیر وجود داردکه باید اولی انتخاب شود. (a) has separate over state (a) اشاره گر میتواند روی دکمه قرار گیرد. (has separate down state (b دکمه فشرده شود.
  - محدوده ای برای دکمه فعال شود. has separate hit state (c)
    - (۵)ایجاد متن درکنار دکمه

با کلیک راست بر روی متن تایپ شده گزینه cut object را انتخاب می کنیم. برروی علامت مثبت کنار over state کلیک می کنیم. بعداز آن برروی علامت مثبت کنار Movie clip زده ، روی تصویر راست کلیک می کنیم. سپس با انتخاب گزینه paste ، متن و تصویر در یک Movie clip قرار می گیرند.

(۶) اعمال جلوه حرکت به تصویر دکمه با Motion path
 (۶) اعمال جلوه fade in برروی متن

با استفاده از نرمافزارهایی مانند Autoplay میتوان از خروجی سویش، اپلیکیشن آموزشی تهیه کرد.

- یروژه ساخت بنر
- (۱) تنظیم ابعاد و Frame rate

چون انیمیشن در اینترنت نمایش داده می شود باید با انتخاب Frame rate پایین حجم فایل را کاهش داد.

- (۲) وارد کردن تصاویر با استفاده از ابزار Import Image و تنظیم اندازه آنها
  - (۳) چرخش عکس ها به میزان مورد نظر
- و Fade in برای ورود تصاویر و تنظیم زمان آن. می توان از Copy Effect و (۴) اعمال جلوه Paste Effect و Paste Effect
  - (۵) استفاده از جلوه Fade out برای خروج تک به تک تصاویر و تنظیم زمان آنها
    - (۶) نوشتن متن و تنظیم مشخصات آن
- (۷) اعمال جلوه مناسب برای ظاهر شدن عنوان با استفاده از جلوه های ارائه شده در گروه into position
  - (۸)اعمال جلوه Out To Bottom از گروه Slide برای حذف عنوان
    - (۹)نوشتن عبارت دوم و تنظیم آن
    - (۱۰) اعمال جلوه In From Top از گروه Slide به متن دوم
  - (۱۱) تغییر رنگ زمینه آگهی از طریق پنل Properties گزینه Background tint
- (۱۲) لینگ آگهـی بـه سـایت مـورد نظـر از طریـق پنـل Properties گزینـه On Click و انتخـاب Go to Link(URL و وارد کردن آدرس سایت در جلوی URL
  - (۱۳) تنظیم فرمتهای HTML و SWFبرای گرفتن خروجی

از منوی File گزینه Export Setting را انتخاب میکنیم. در سمت چپ پنجره ظاهرشده لیست فرمتهای خروجی میبینیم:

SWF(a)

هر دو فایل HTML و SWF را درون یک پوشه قرار داده تا انیمیشن در اینترنت نمایش داده شود.

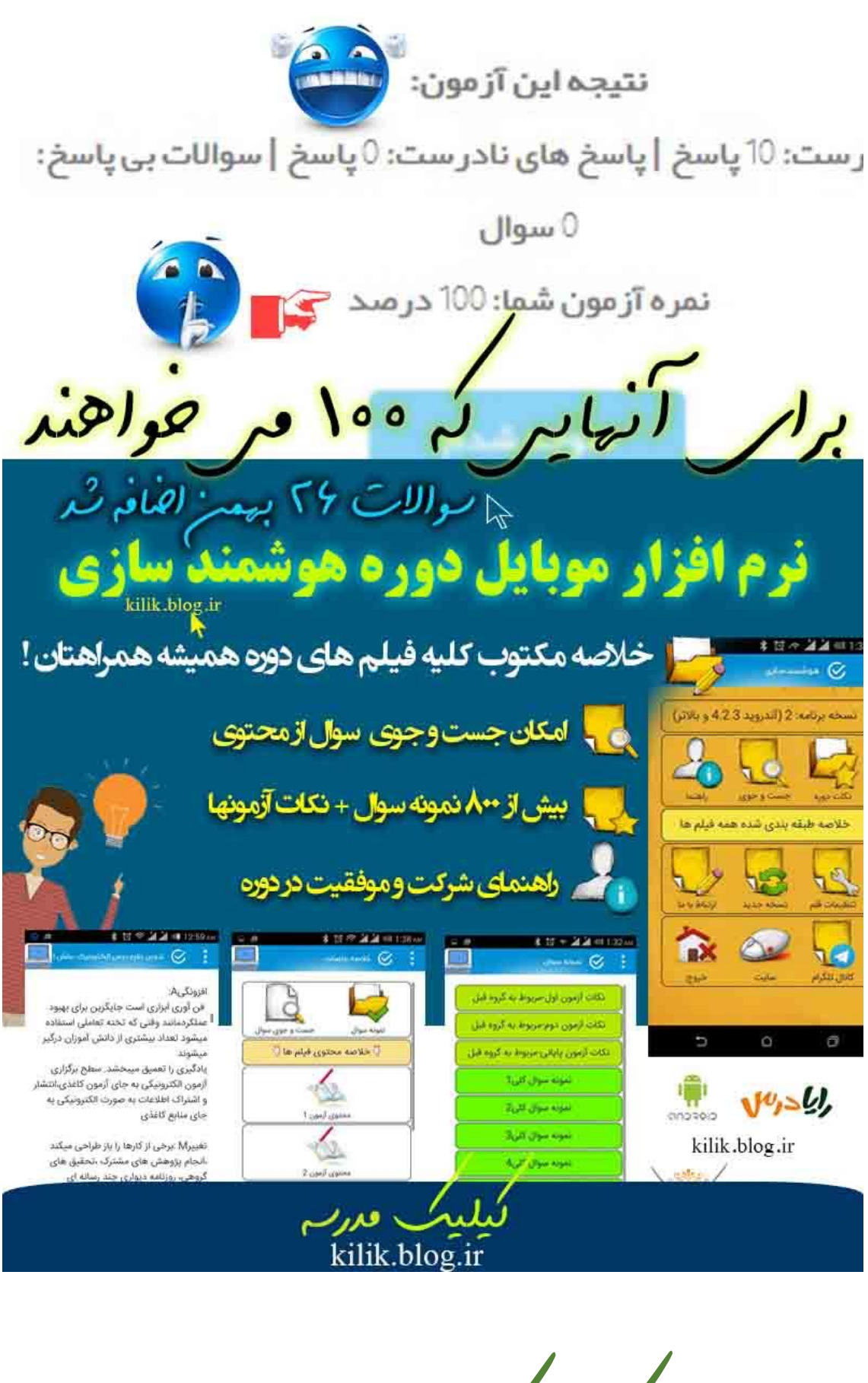

Kilik.blog.ir